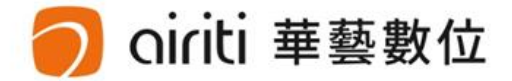

## 淡江大學 Tamkang University

#### Electronic Thesis/Dissertation (ETD) Submission

Nov. 2020 Tamkang University Library 華藝數位股份有限公司

## Outline

- Formatting of Electronic Thesis/Dissertation (ETD) contents
- ETD File processing
  - File converting

ti 華藝數位

- Adding the watermark
- File protection setting
- Process of Submitting ETD
- Types of Authorizing ETD

## **ETD Formatting Requirements**

- Title Page (Chinese)
- Acknowledgement (optional)
- Chinese Abstract (meet formatting requirements)
- English Abstract (meet formatting requirements)
- Table of Contents (including page numbers, list of figures and list of tables)
- Body Text (Every chapter)
- References
- Appendixes

ti 華藝數位

 Important documents downloading:

 1、教務處→註冊組→法規章程→成績業務相關→

 <u>5-56 淡江大學研究生碩博士論文撰寫格式要點.doc</u>

 2、教務處→註冊組→表格下載→成績業務相關→

 A12-淡江大學研究生中文論文提要ATRX-Q03-001-FM030

 A13-淡江大學研究生英文論文提要ATRX-Q03-001-FM031

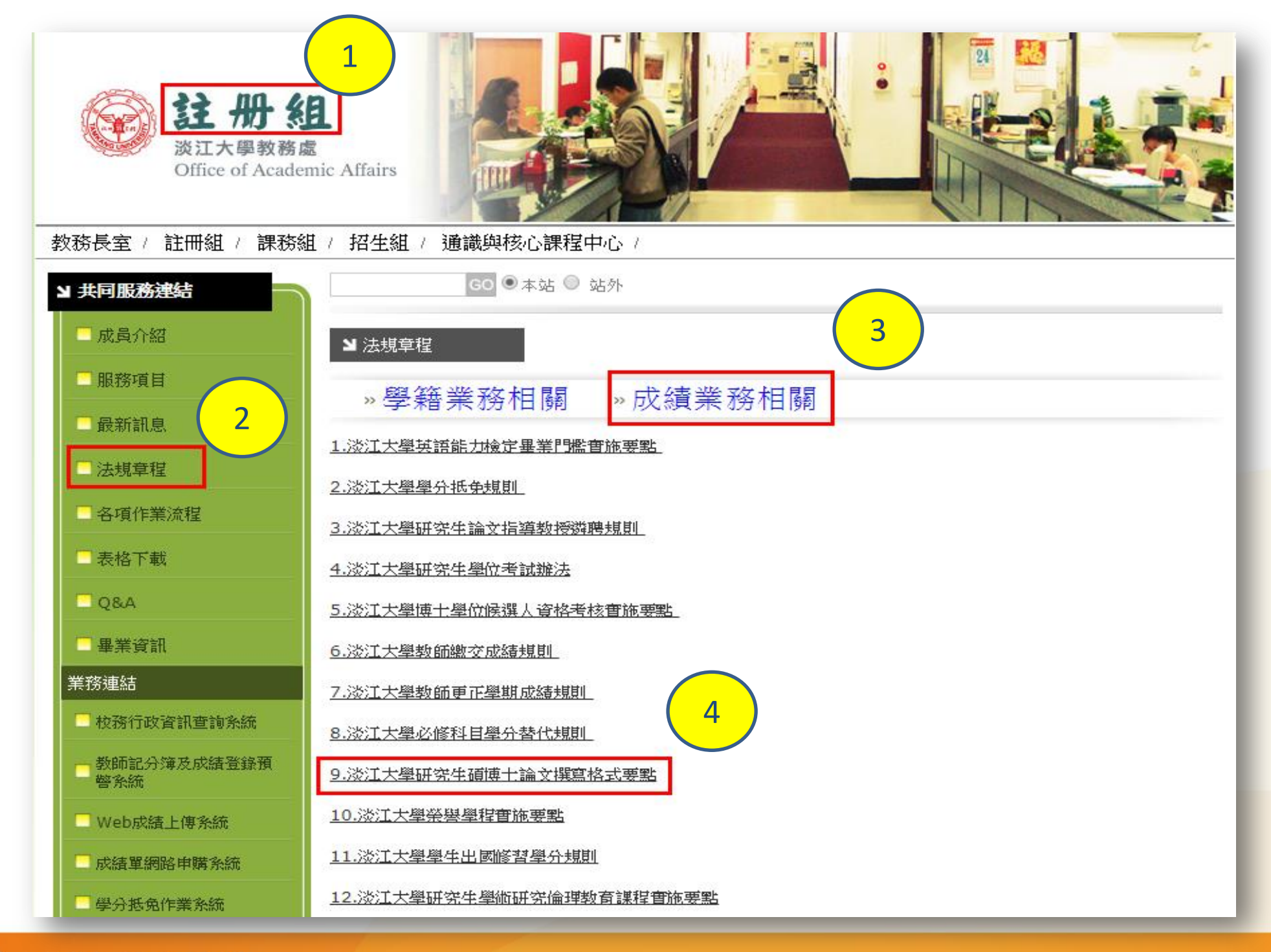

🔵 oiriti 華藝數位

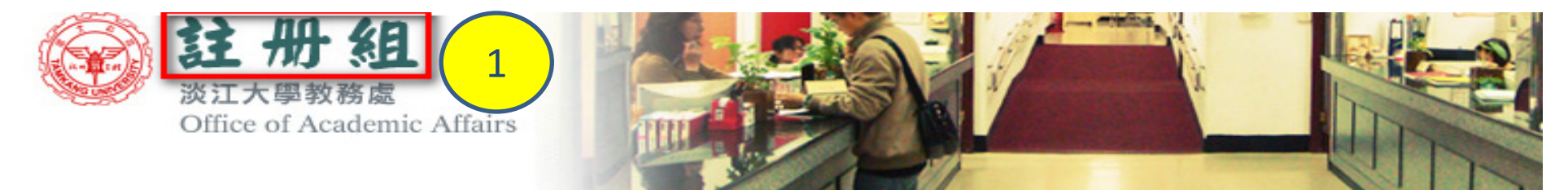

教務長室 / 註冊組 / 課務組 / 招生組 / 印務組 / 通識與核心課程中心 /

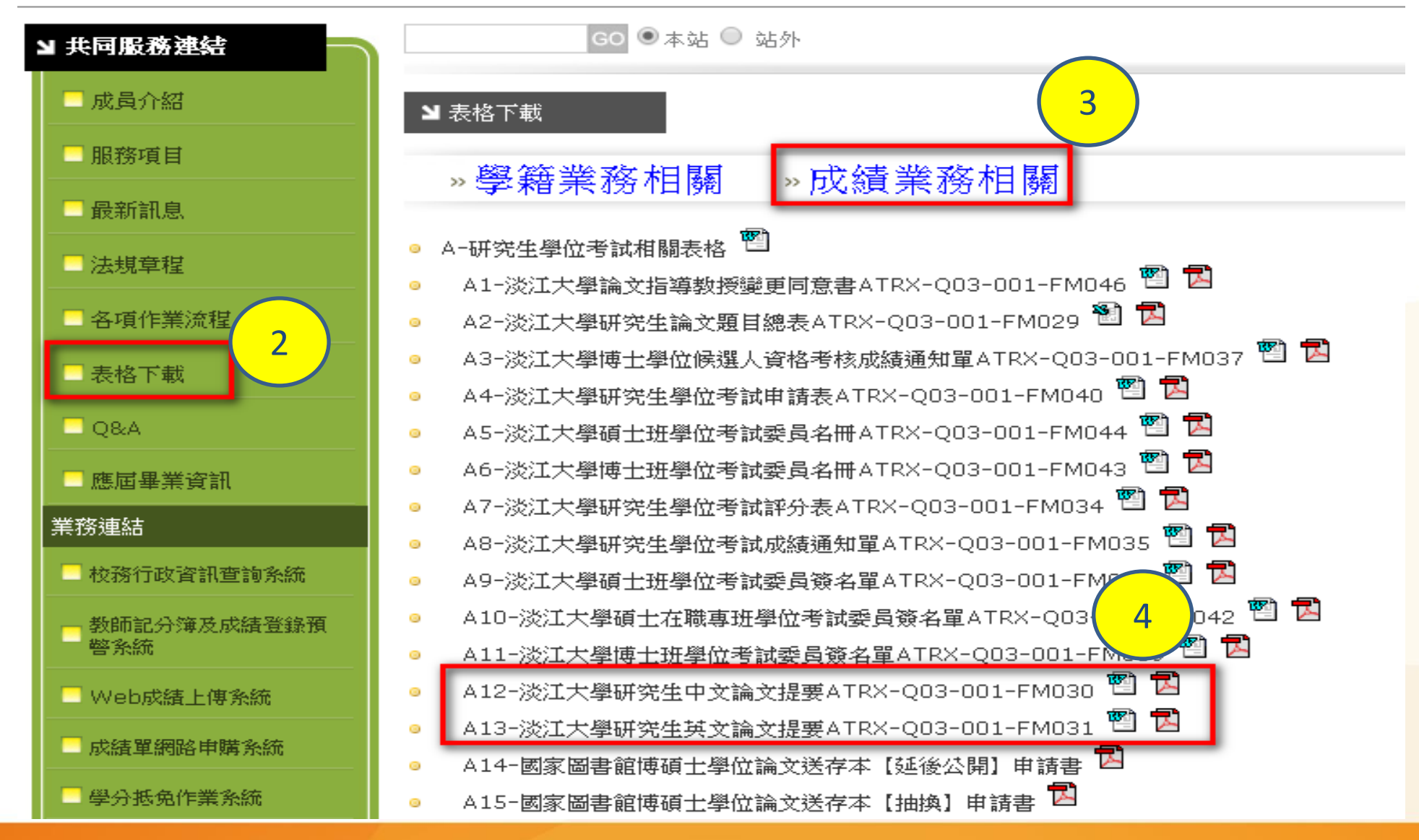

🔿 oiriti 華藝數位

淡大博碩士論文上傳說明會

## **ETD File Processing**

- File Converting
- Add the watermark to PDF
- File Protection Setting

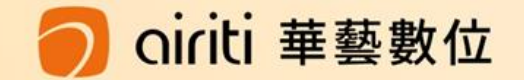

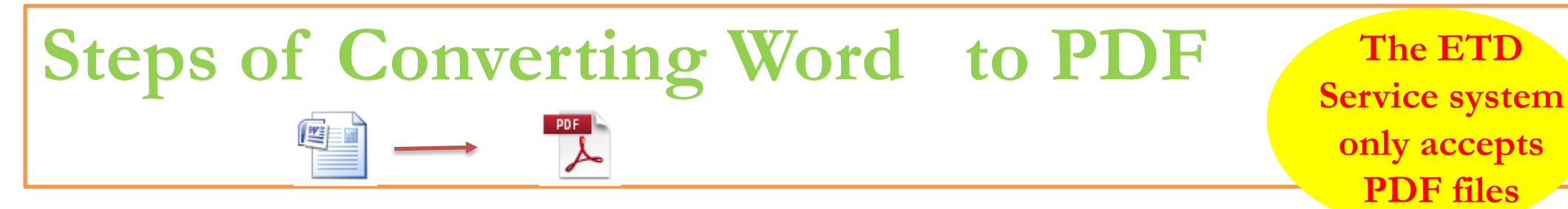

- Upload the complete PDF file : Including Title page, Chinese Abstract, English Abstract, Table of contents, Body text, and References, etc. (Please follow the regulations of theses format)
- -Method One (for thesis/dissertation in several Word files) :
  - check the chapter number → convert the Word files into PDF files → combin all the PDFs into a PDF → upload the final PDF.
- -Method Two (for thesis/dissertation in one Word file) :
  - check the chapter number  $\rightarrow$  convert it into PDF file  $\rightarrow$  upload it.
- Tips : After converting all files, be sure that all chapters and page numbers are followed formatting requirement.

#### 🔵 airiti 華藝數位

## Save as PDF files

- Computers with software installed in library are available to use.
- ◆ You also can download the trial version from Adobe Acrobat website.
  - http://www.adobe.com/cfusion/tdrc/index.cfm?product=acrobat\_pro&loc=tw

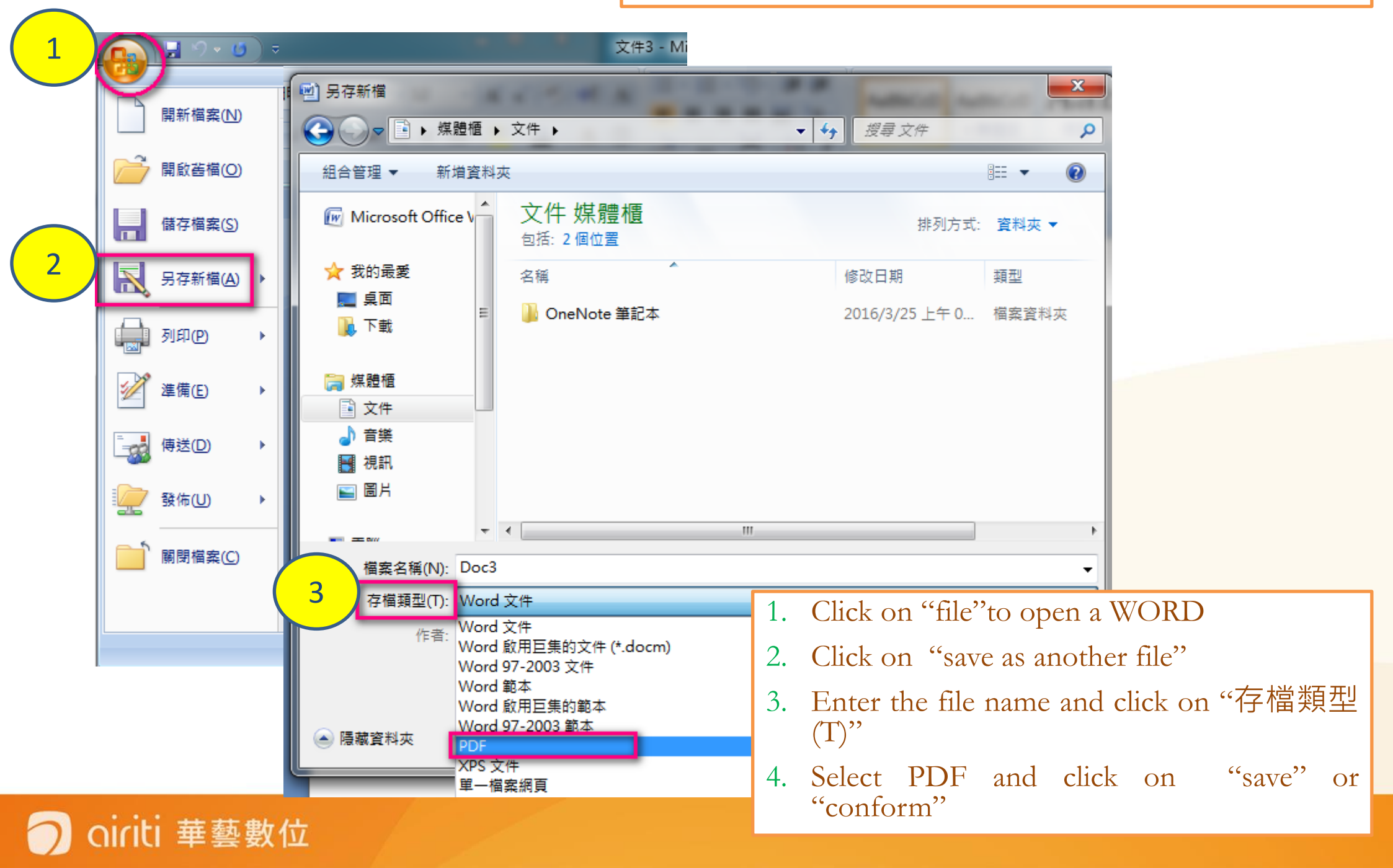

| ≥ 淡江大學英文學系碩士班.pdf - Adobe Acrobat Pro             |                                   | The second second second                |                      |                     |                        |                |
|---------------------------------------------------|-----------------------------------|-----------------------------------------|----------------------|---------------------|------------------------|----------------|
| File Edit View Window                             |                                   |                                         |                      |                     |                        |                |
| Den                                               | Ctrl+O 💧 💫 🔄 🛛 🕶 TI 📎 🗸           |                                         |                      |                     |                        |                |
| Create                                            | ► PDF from <u>F</u> ie Ctrl+      | N                                       | Con                  | hina                | DDF                    |                |
| Save                                              | Ctrl+S PDF from <u>S</u> canner   | •                                       | COIL                 | IUIIC               | I DI                   |                |
| Save <u>A</u> s                                   | PDF from Web Page     Shift+Ctrl+ |                                         |                      |                     |                        |                |
| 🚇 Send and Track Files Online                     |                                   |                                         |                      |                     |                        |                |
| Attach to Fmail                                   | Bencher Grante Multiple Flag      |                                         |                      |                     |                        |                |
| 🚈 Action <u>W</u> izard                           |                                   |                                         |                      |                     |                        |                |
| Revert                                            |                                   |                                         |                      |                     |                        |                |
| Close                                             |                                   |                                         |                      |                     |                        |                |
| Prop <u>e</u> rties                               | Combine Files                     |                                         |                      |                     | -                      |                |
| Derint                                            |                                   |                                         | Single D             | DE 🦳 PDE Portfolio  |                        |                |
| 1C:\Users\tkustaff\\淡江大學英文學系碩士批.pdf               |                                   |                                         | Single PL            |                     |                        |                |
| <u>2</u> C:\Users\tkustaff\Desktop\論文説明會翻譯\2016(1 | Add <u>F</u> iles 3               | en arrange them in the                  | order vou want       |                     |                        |                |
| 3 C:\Users\\tku-106-600110315-1_0317.pdf          | Add Folde <u>r</u> s              | ien arrange them in the                 | order you want.      |                     |                        |                |
| 4 C:\Users\\tku-106-600300015-1_031/.pdf          | Range                             | 🚱 Combine Files                         |                      |                     |                        |                |
| <u>5</u> C:\Users\\tku-106-703330232-1.pdf        |                                   | Combine mes                             | _                    |                     | _                      |                |
| Exit                                              |                                   | 🔁 Add Files 🝷                           |                      |                     | Single PDF             | OPDF Portfolio |
|                                                   | Add from <u>C</u> lipboard        |                                         |                      |                     |                        |                |
|                                                   | Add Email                         | Drag and drop files to a                | dd them, and then ar | range them in the o | order you want.        |                |
|                                                   | 🚡 Re <u>u</u> se Files            | Name                                    | Page Range           | Size Moo            | lified Warnings/Errors |                |
|                                                   | 🕑 Add Open Files                  | <b>2016(1)</b>                          | All Pages            | 2.88 MB 2017        | //04/19                |                |
|                                                   |                                   | ▶ 1000 1000 1000 1000 1000 1000 1000 10 | All Pages            | 68.28 KB 2017       | //04/19                |                |
|                                                   |                                   |                                         | -                    |                     |                        |                |
|                                                   |                                   |                                         |                      |                     |                        |                |
|                                                   |                                   |                                         |                      |                     |                        |                |
|                                                   |                                   |                                         |                      |                     |                        |                |
|                                                   |                                   |                                         |                      |                     |                        |                |
|                                                   |                                   |                                         |                      |                     |                        |                |
|                                                   |                                   |                                         |                      |                     |                        |                |
|                                                   |                                   |                                         |                      |                     |                        |                |
|                                                   |                                   |                                         |                      |                     |                        |                |
|                                                   |                                   |                                         |                      |                     |                        |                |
|                                                   |                                   |                                         |                      |                     |                        |                |
|                                                   | Thiove Up Thove Down L Choose Pag |                                         |                      |                     |                        |                |
|                                                   |                                   | 4)                                      |                      |                     |                        |                |
|                                                   | Help Options                      |                                         |                      |                     | $\frown$               |                |
|                                                   |                                   | Maralla Batana                          | (Balance)            | Demonstra           |                        |                |
|                                                   |                                   | Those Op Those Down                     | Choose Pages 🕑       | Kemove              | 5 File Size:           |                |
|                                                   |                                   |                                         |                      |                     |                        |                |
|                                                   |                                   | Help Options                            |                      |                     | Combine F              | Cancel         |
| う oiciti                                          | ÷                                 |                                         |                      |                     |                        |                |
|                                                   |                                   |                                         |                      |                     |                        |                |

# After file converting is done, please check the file again!

Can the file be opened normally ?
Are the entire thesis/dissertation converted into a PDF file ?
Is there any garbled text ?
Is the chapter page number same as the page number written on the table of contents ?

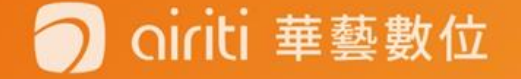

## Add the Watermark to PDF

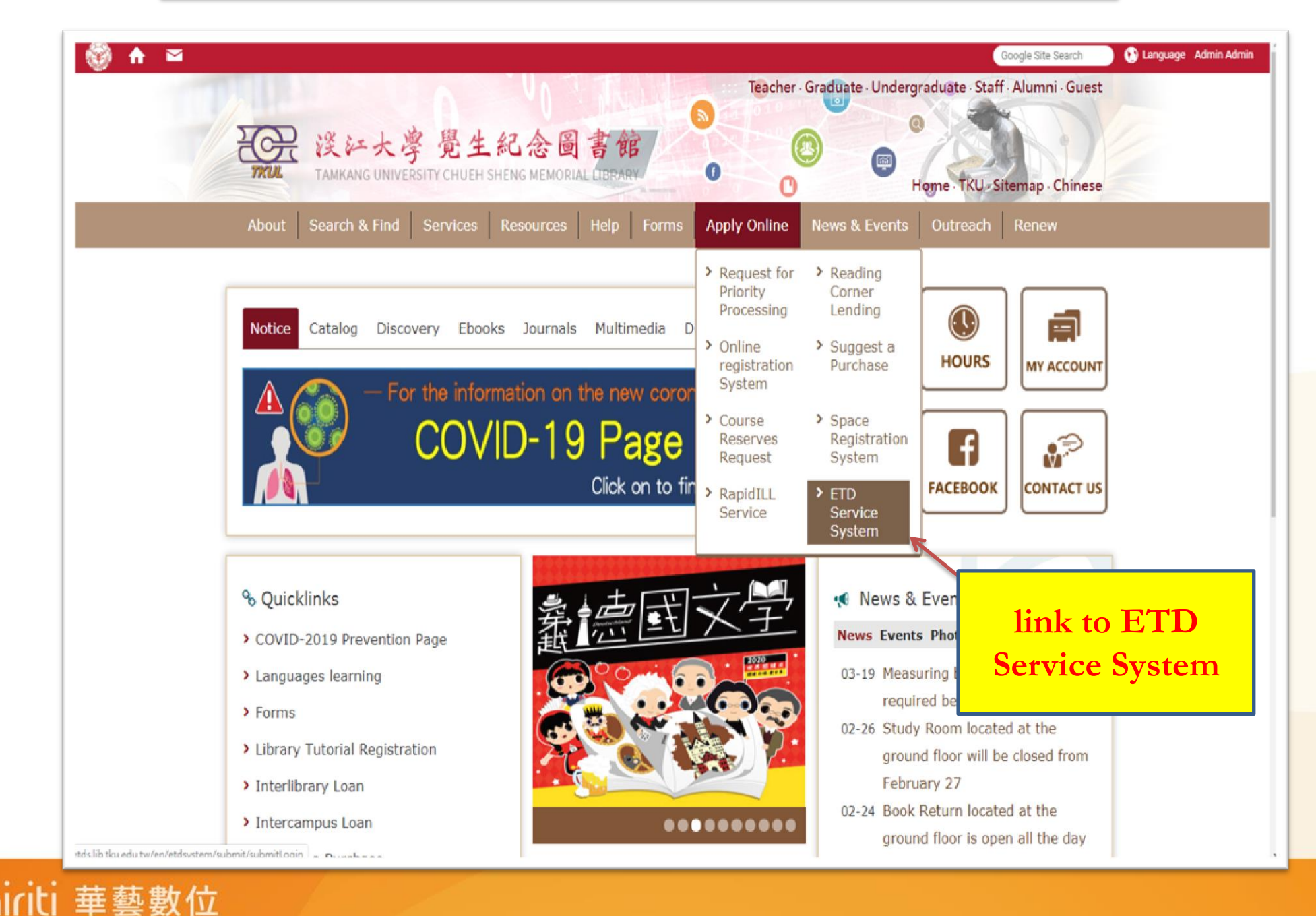

## Add the Watermark to PDF

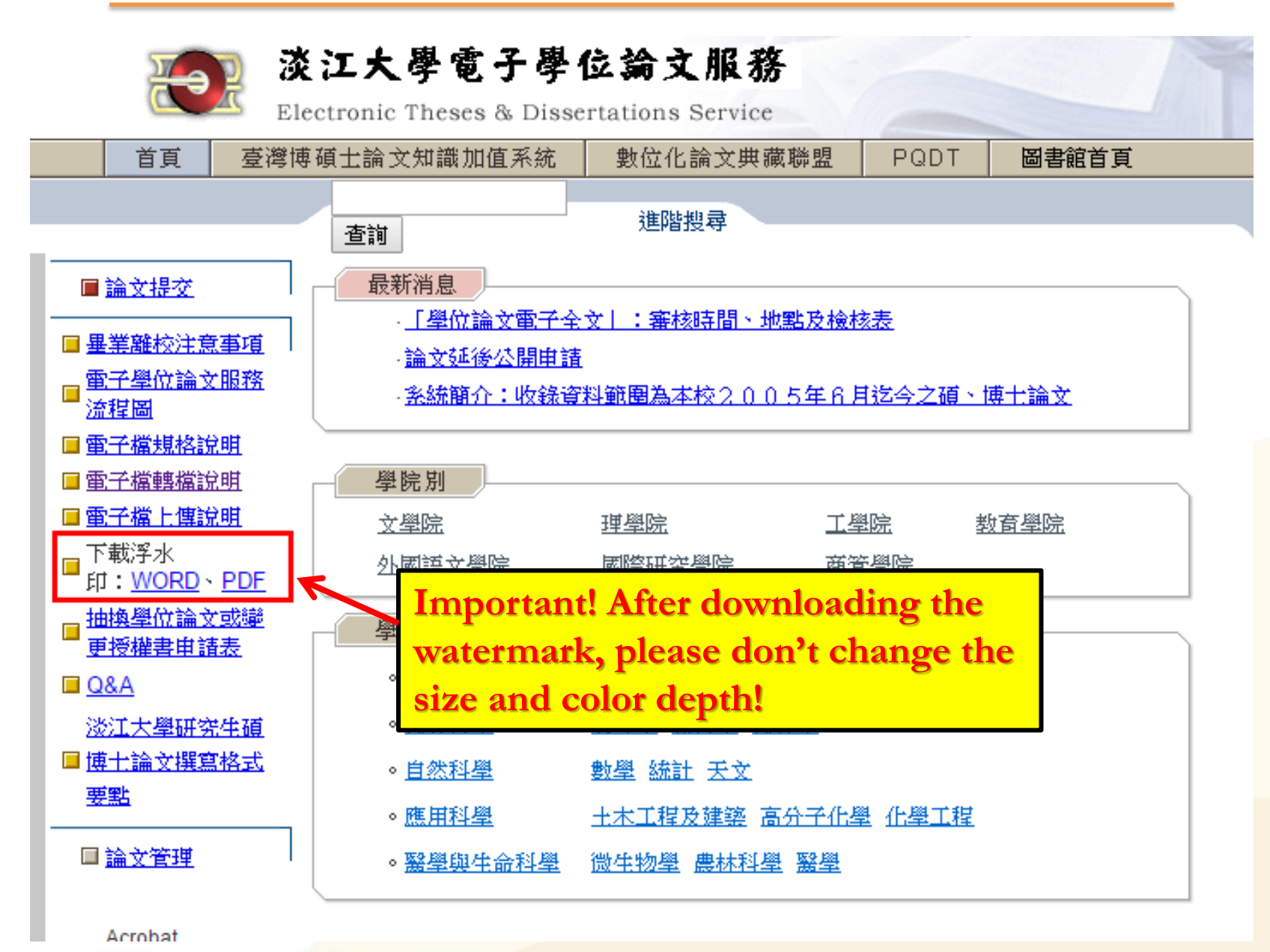

🔿 oiriti 華藝數位

### Add the watermark to PDF

Example :

ti 華藝數位

Using Adobe Acrobat Pro software ✓ Open your PDF file

✓ Choose Tools→Pages→Watermark→Add watermark

✓ Add the watermark file→Uncheck "Scale relative to target page" → Location : "Appear behind page" → Position : from center → Page Range Options ( Choose the page number that you want to add a watermark ) "Watch out! Because of the

Watch out! Because of the different versions of Adobe, the diameter of the watermark is about 6.5cm.

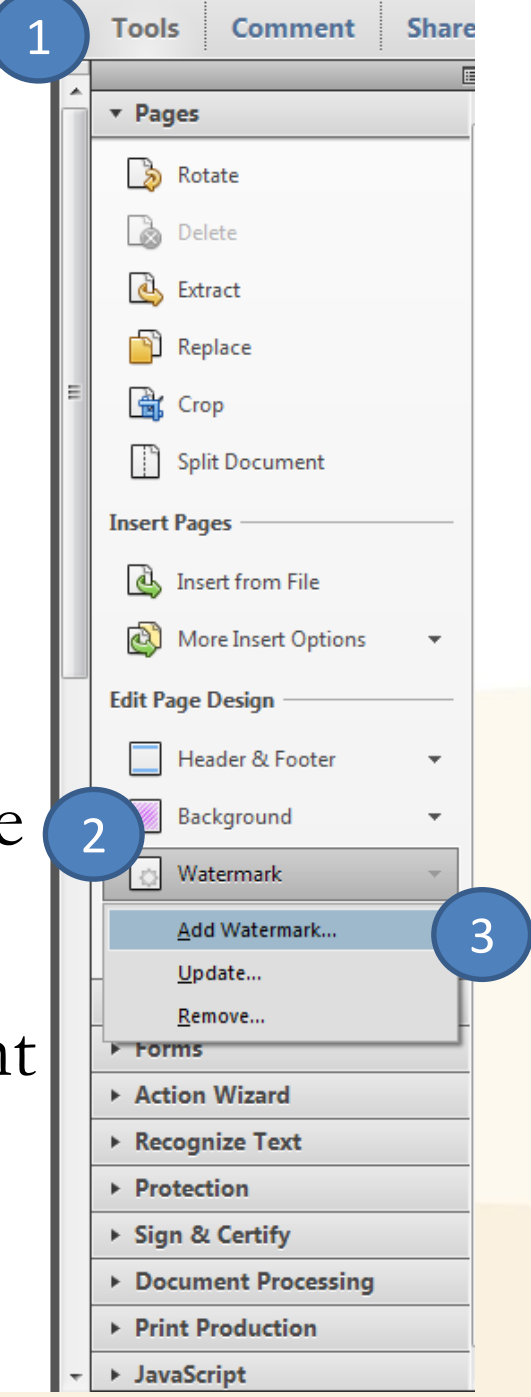

### Add the Watermark to PDF

| pat Pro                                                                        |                                                   |
|--------------------------------------------------------------------------------|---------------------------------------------------|
|                                                                                |                                                   |
|                                                                                |                                                   |
| Add Watermark                                                                  |                                                   |
| Sound Settingen [Custom_pot_sound] - Delete Sound Settingen                    | Rage Range Ontions                                |
|                                                                                | Preview                                           |
| © Te <u>x</u> t                                                                | Preview Page 1 of 1                               |
| Font: 3 of 9 Barcode v Size:                                                   | 淡江大 <b>攀</b> 英文 <b>攀</b> 系研 -                     |
|                                                                                | Page Range Options                                |
| <u> </u>                                                                       | O All Pages                                       |
| Page Number: 1 Absolute Scale: 100%                                            | Pages from:     1   to:   1                       |
| Appearance                                                                     | Subset: All pages in range 👻                      |
| Rotation: <u>-</u> 45° ONon <u>e</u> <u>4</u> 5° Custo <u>m</u>                | OK Cancel                                         |
| Opacit <u>y:</u> 100%                                                          | Please add the watermark from the                 |
| Scale rela <u>t</u> ive to target page 50%                                     | page of Chinese abstract                          |
| Location:      Appear be <u>h</u> ind page     O Appear on top of <u>p</u> age | page of childse abstract.                         |
| Appearance Options                                                             | 研究生:000 撰                                         |
| Position                                                                       |                                                   |
| Vertical Distance: 0 🚔 Inches 🔹 from Center 💌                                  | 中華民國 105 年 6 月                                    |
| Horizontal Distance: 0 💌 Inches 🔹 from Center 💌                                |                                                   |
| <u>H</u> elp                                                                   | <u>O</u> K <u>Apply to Multiple</u> <u>Cancel</u> |
|                                                                                |                                                   |

🔵 oiriti 華藝數位

## **Setting File Protection**

1. Open your PDF file

2. Select Tools -> Protection -> Encrypt -> Encrypt with Password

3. Encrypt all document contents  $\rightarrow$ 

Check "Restrict editing and printing of the document."  $\rightarrow$ 

Change permissions password (Set whatever you like)  $\rightarrow$ 

Printing allowed : High Resolution  $\rightarrow$ 

Changes allowed : None  $\rightarrow$ 

華藝數位

Check "Enable text access for screen reader devices for the visually impaired."

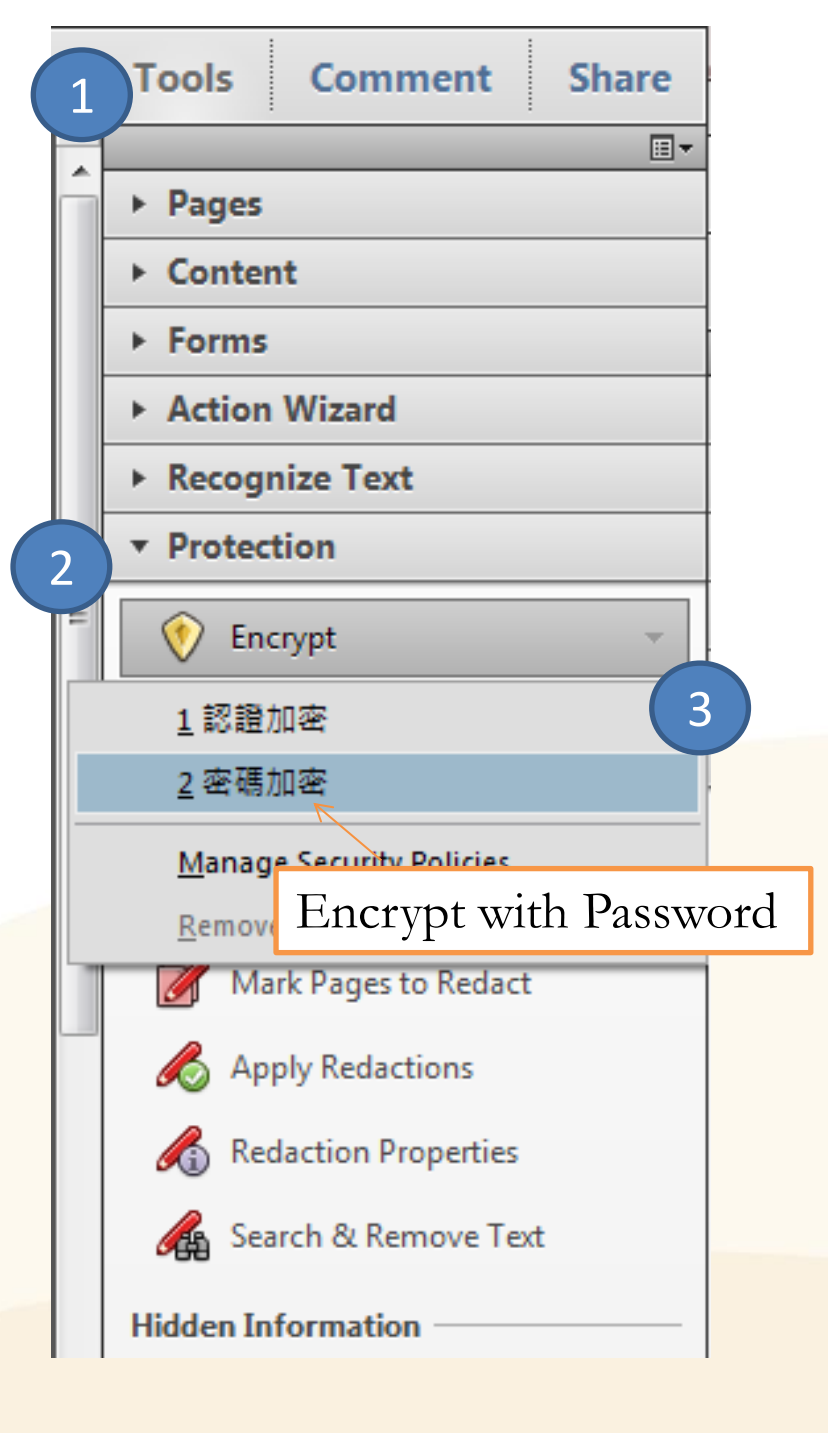

| ! Warning !<br>Places do not sheek                                                                                                    |                                                           |
|----------------------------------------------------------------------------------------------------|-----------------------------------------------------------|
| "Dequire a password                                                                                                    | ▶ 淡大說明會論文範本_0525.pdf (已保全) - Adobe Acrobat Pro            |
| Require a password                                                                                                    | 檔案(F) 編輯(E) 檢視(V) 視窗(W) <sup>2019</sup> (H)               |
| Password Security - Settings to open the                                                                                                    | 🔁 建立 🗸   🔗 🗒 🗒 😓 🛛                                        |
| Compatibility: Acrobat 7.0 and later                                                                                                    |                                                           |
| Encryption Level: 128-bit 4<br>Select Document Compon 4 crypt (Original setting)                                                                                                    | ☐ 保全設定                                                    |
| Encrypt all document contents     OIISIIIAI SCULIIS                                                                                                    |                                                           |
| <ul> <li>Encrypt only file attachments (Acrobat 7 and later compatible)</li> <li>All contents of the document will be encrypted and search engines will in the able to access the document's metadata.</li> </ul>                                       | → 描述 保全 字型 初始視圖 自訂 進階<br>→ 文件保全                           |
| Require a password to open the document                                                                                                    | 文件的「保全方法」用於限制可作用於文件的內容。要移除保全無保全」。                         |
| No password will be required to open this document.                                                                                                    | 保全方法(M): 密碼保全                                             |
| Permissions <b>R</b> estrict editing and printing of the document. A password will be required in order to change these permission settings.             (Set the password that you like)             Change Permissions Password:                 Weak | 可用來開啟的程式: Acrobat 7.0 和更高版本<br>文件所有內容均被加密,搜尋引擎將無法存取文件元資料。 |
| Printing Allowed: High Resolution                                                                                                    | → ○文件限制摘要                                                 |
| Changes Allo <u>w</u> ed: None                                                                                                    | 列印: 允許                                                    |
| Enable copying of text, images, and other content                                                                                                    | 蔓更文件: 禁止                                                  |
| 6 Chable text access for screen reader devices for the visually impaired (the Originian Setting)                                                                                                    | 文件組合: 禁止                                                  |
| Help OK Cancel                                                                                                    | 内容複製: 禁止                                                  |
|                                                                                                    | 複製內容用於協助工具: 允許                                            |
|                                                                                                    | 頁面擷取: 允許                                                  |
|                                                                                                    | 注釋: 禁止                                                    |
| Oiriti 華藝數位                                                                                                    |                                                           |

淡大博碩士論文上傳說明會

## Process of ETD Submission

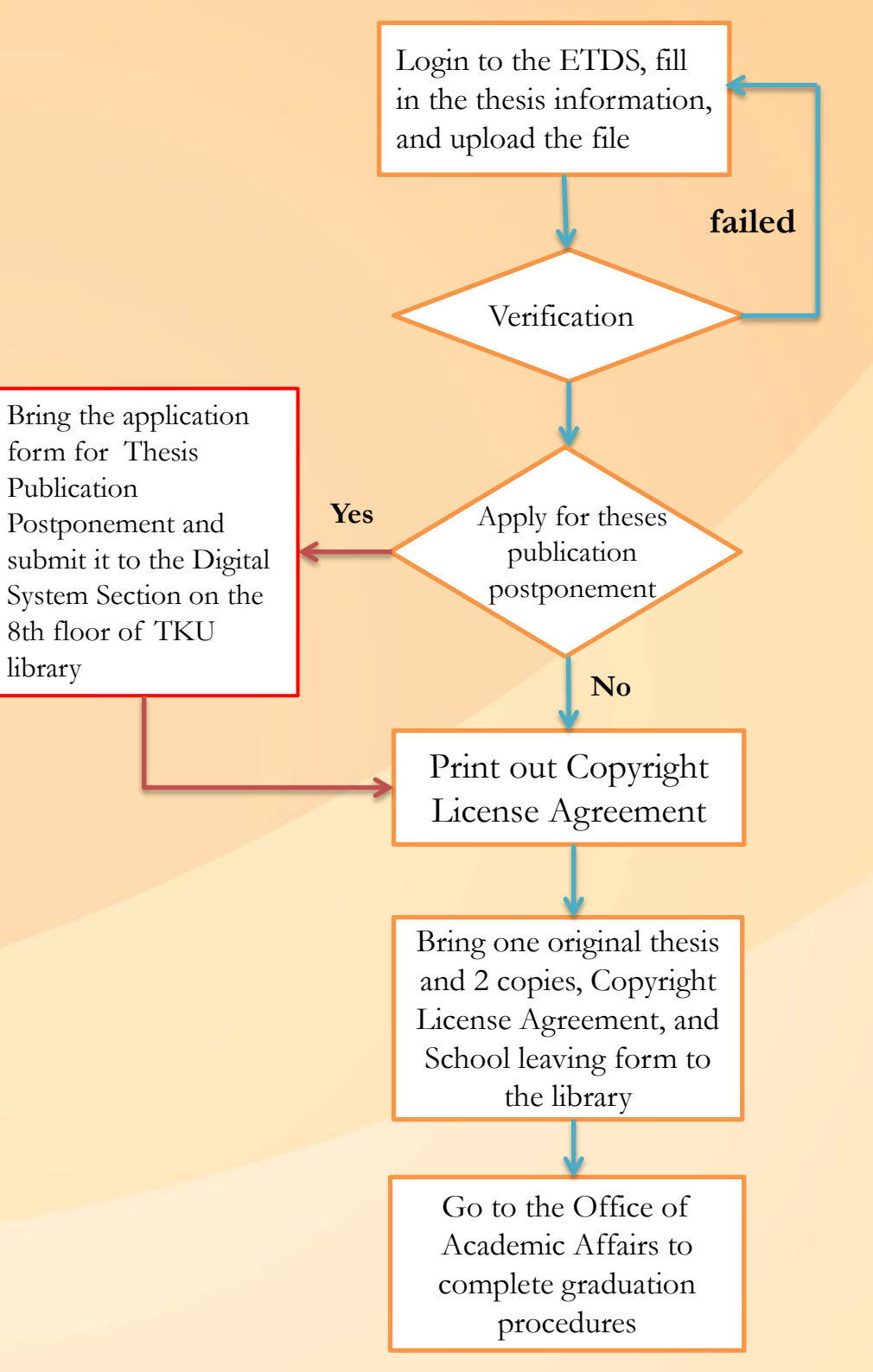

🔵 oiriti 華藝數位

### Link to ETD Service System from library homepage

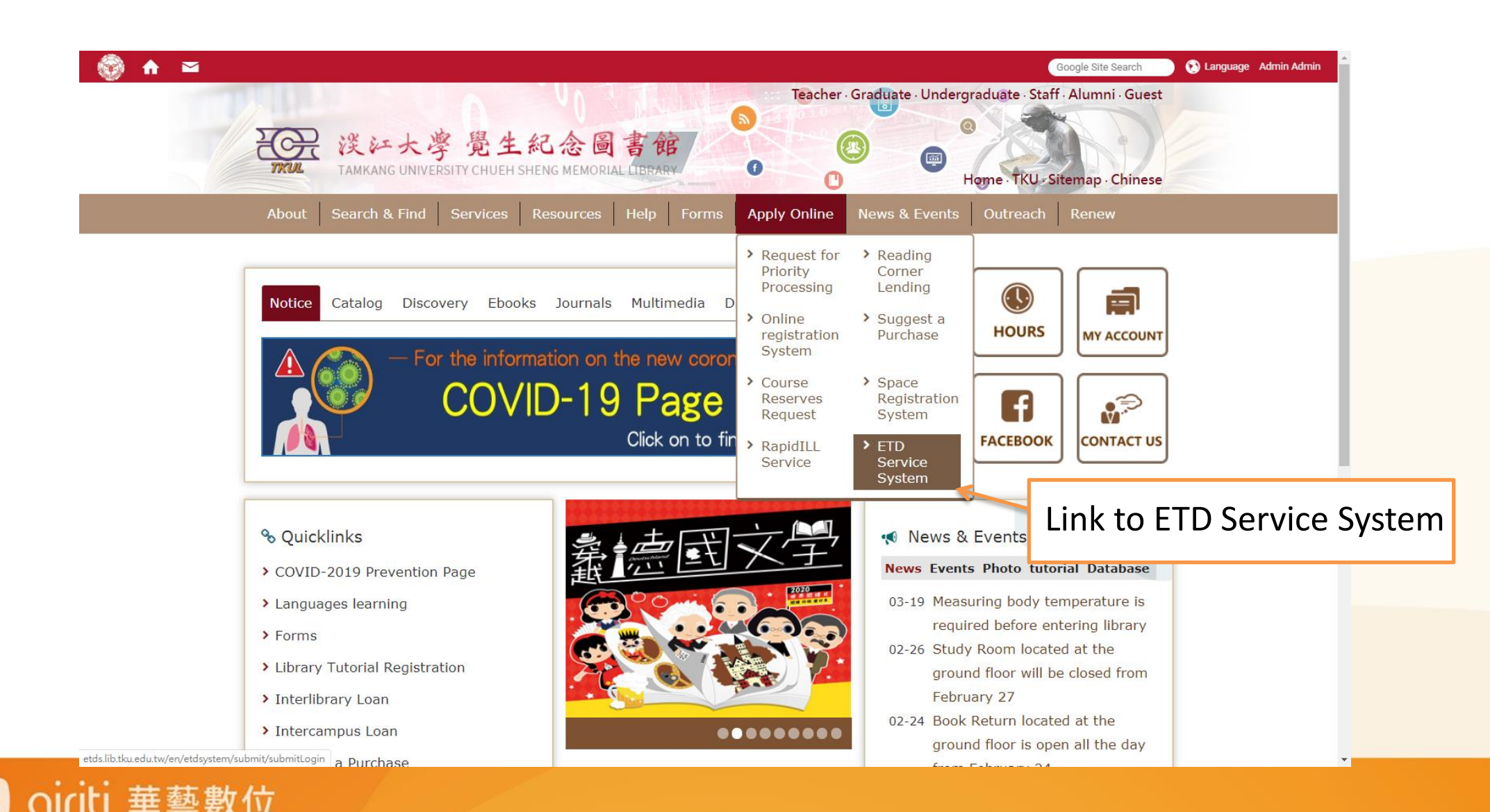

## Login to ETD Service System

|                           | 淡江大學<br>Electronic Thes                                                                               | 電子學位論文服務<br>ses & Dissertations Service                                                                                                    |
|---------------------------|----------------------------------------------------------------------------------------------------|----------------------------------------------------------------------------------------------------|
| Login 🔿 Basic i<br>thesis | information of<br>/ dissertation                                                                      | Set up committee<br>members Upload thesis /<br>dissertation Authorization<br>process                                                                                                    |
| Login                     | Please fill in your<br>card).<br>If you are unable<br>or <u>email</u> us.<br>Student ID:<br>Password: | to login, please call (02)2621-5656 # 2486 for assistance,<br>Last 6 digits of your identity card)                                                                                                    |
| oiriti 華藝數                | Download Tam<br>【位                                                                                    | <ul> <li>Login to the system to:</li> <li>✓ revise thesis/dissertation</li> <li>✓ view the progress of reviewing theses/dissertation</li> <li>✓ print out the Copyright License Agreement.</li> </ul> |

### View and revise your thesis/dissertation

|        | 淡江大學電子學位論文服務 Electronic Theses & Dissertations Service |                                                         |                                                             |  |  |  |  |  |
|--------|--------------------------------------------------------|---------------------------------------------------------|-------------------------------------------------------------|--|--|--|--|--|
|        | ~                                                      | Please confirm if the<br><u>revise i</u> t immediately. | View Theses / Dissertations Information                     |  |  |  |  |  |
|        |                                                        | System No.                                              | U0002-2407201914171200                                      |  |  |  |  |  |
| evise  |                                                        | Title of<br>Thesis/Dissertation<br>(in Chinese)         | аааааа                                                      |  |  |  |  |  |
| our    |                                                        | Title of<br>Thesis/Dissertation<br>(in English)         | bbbbb                                                       |  |  |  |  |  |
| rtatio | on                                                     | Title of<br>Thesis/Dissertation<br>(in third language)  | ccccc                                                       |  |  |  |  |  |
|        |                                                        | Name of Graduate<br>School                              | tku                                                         |  |  |  |  |  |
|        |                                                        | Name of College                                         | College of Education                                        |  |  |  |  |  |
|        |                                                        | Name of<br>Department                                   | Graduate Institute of Educational Psychology and Counseling |  |  |  |  |  |
|        |                                                        | Year of Graduation                                      | 108                                                         |  |  |  |  |  |
|        |                                                        | Semester                                                | 2                                                           |  |  |  |  |  |
|        |                                                        | Year of Publication                                     | 109                                                         |  |  |  |  |  |
|        |                                                        | Name of Author (in Chinese)                             | a                                                           |  |  |  |  |  |
|        |                                                        | Name of Author (in<br>English)                          | a                                                           |  |  |  |  |  |
|        |                                                        | E-mail address                                          | tang@mail.tku.edu.tw<br>(Don't publish my email address)    |  |  |  |  |  |
|        |                                                        | Backup email<br>address                                 |                                                             |  |  |  |  |  |
|        |                                                        | Student ID                                              | 402000100                                                   |  |  |  |  |  |

Click on revise to edit your thesis/dissertation

oiriti 華藝數位

#### **Basic Elements of EDT**

- Fill in elements of thesis/dissertation such as Title ` Name of school ` Year of publication ` Keywords, etc. ( Be Careful: The fields of blue words are opional fields, others are required. )
- Please note the reminded words in every field, follow the instructions, fill in fields firmly.
- ETD Service System will save the data temporarily for 30 days
- Remember to come back to finish submission, or the system will delete all the data after 30 days !

華藝數位

Please confirm if the information you provided of your thesis/dissertation is correct. If not, please <u>revise</u> it immediately.

|   | System No.                                             | U0002-2412202016574100                        |  |  |
|---|--------------------------------------------------------|-----------------------------------------------|--|--|
|   | Title of<br>Thesis/Dissertation<br>(in Chinese)        | 論文提交測試                                        |  |  |
|   | Title of<br>Thesis/Dissertation<br>(in English)        | TEST SUBMISSION TEST                          |  |  |
|   | Title of<br>Thesis/Dissertation<br>(in third language) |                                               |  |  |
|   | Name of Graduate<br>School                             | tku                                           |  |  |
|   | Name of College                                        | College of Literature                         |  |  |
|   | Name of<br>Department                                  | Department of Information and Library Science |  |  |
| ſ | Year of Graduation                                     | 109 <b>T1</b> :                               |  |  |
|   | Semester                                               | 1 I his semester 109-1                        |  |  |
|   | Year of Publication                                    | <sup>110</sup> Year of publication 110        |  |  |
|   | Name of Author (in<br>Chinese)                         | 鄭同學                                           |  |  |
|   | Name of Author (in<br>English)                         | Chu-Yuan Cheng                                |  |  |
|   | E-mail address                                         | c<br>(Don't publish my email address)         |  |  |
| l | Backup email<br>address                                |                                               |  |  |
|   | Student ID                                             | 11111111                                      |  |  |
|   | Degree                                                 | Vlaster                                       |  |  |
|   | Language of<br>Thesis/Dissertation                     | <sup>C</sup> Recommend to enter Gmail or      |  |  |
|   | Second Language                                        |                                               |  |  |
|   | Date of Oral Final<br>Defense                          | 20 school email address                       |  |  |
|   | Total Pages                                            | 54                                            |  |  |

## **Committee Members**

- Fields marked with an asterisk
  \* are required.
- System default settings are Two committee member fields Two oral examination committee member fields
- Use "Add More Committee Members" to create new columns if you need.

華藝數位

| Please provide the details of your advisor(s). The fields with asterisk (*) are compulsory. |                                                                                                    |                                                                                                    |  |  |  |  |
|---------------------------------------------------------------------------------------------|----------------------------------------------------------------------------------------------------|----------------------------------------------------------------------------------------------------|--|--|--|--|
| 1                                                                                           |                                                                                                    |                                                                                                    |  |  |  |  |
| Name (in Chinese) *                                                                         | 宋雪芳                                                                                                    |                                                                                                    |  |  |  |  |
| Name (in English)                                                                           | Please input Last Name first, follow by First Na<br>Example: Ming-Wen Li                                                                                                    |                                                                                                    |  |  |  |  |
| Identity (Advisor or co-<br>advisor) *                                                      | Advisor •                                                                                                    |                                                                                                    |  |  |  |  |
| email                                                                                       |                                                                                                    |                                                                                                    |  |  |  |  |
| 2                                                                                           |                                                                                                    |                                                                                                    |  |  |  |  |
| Name (in Chinese) *                                                                         |                                                                                                    |                                                                                                    |  |  |  |  |
| Name (in English)                                                                           | Example: Ming-Wen Li                                                                                                    | Please input Last Name first, follow by First Name,                                                                                                    |  |  |  |  |
| Identity (Advisor or co-<br>advisor) *                                                      | Advisor •                                                                                                    |                                                                                                    |  |  |  |  |
| email                                                                                       |                                                                                                    |                                                                                                    |  |  |  |  |
| Add More advisors Please provide the detail are compulsory.                                 | ls of your Oral Defense Com                                                                                                    | mittee Members. The fields with asterisk (*)                                                                                                    |  |  |  |  |
| 1                                                                                           |                                                                                                    |                                                                                                    |  |  |  |  |
| Name (in Chinese) *                                                                         | 歐陽                                                                                                    |                                                                                                    |  |  |  |  |
| Name (in English)                                                                           | Example: Ming-Wen Li                                                                                                    | Please input Last Name first, follow by First Name,                                                                                                    |  |  |  |  |
| email                                                                                       |                                                                                                    |                                                                                                    |  |  |  |  |
| 2                                                                                           |                                                                                                    |                                                                                                    |  |  |  |  |
| Name (in Chinese) *                                                                         | 謝振環                                                                                                    |                                                                                                    |  |  |  |  |
| Name (in English)                                                                           | Example: Ming-Wen Li                                                                                                    | Please input Last Name first, follow by First Name,                                                                                                    |  |  |  |  |
|                                                                                             | Please provide the detail<br>1<br>Name (in Chinese) *<br>Name (in English)<br>Identity (Advisor or co-<br>advisor) *<br>email<br>2<br>Name (in Chinese) *<br>Name (in English)<br>Identity (Advisor or co-<br>advisor) *<br>email<br>Add More advisors<br>Please provide the detail<br>are compulsory.<br>1<br>Name (in Chinese) *<br>Name (in English)<br>email<br>2<br>Name (in English)<br>email<br>2<br>Name (in Chinese) *<br>Name (in English)<br>email<br>2 | Please provide the details of your advisor(s). The field         1         Name (in Chinese)*       朱雪芳         Name (in English)       Example: Ming-Wen Li         Identity (Advisor or co-<br>advisor)*       Advisor •         email |  |  |  |  |

|                                            | Table of Content<br>(with page<br>number; includes<br>list of figures and<br>tables) | aa                                                                                                    | <u>s</u>                                                 |              |
|--------------------------------------------|--------------------------------------------------------------------------------------|----------------------------------------------------------------------------------------------------|----------------------------------------------------------|--------------|
| Click on no file                           | References                                                                           | aa                                                                                                    | <u>8</u>                                                 |              |
| To load your PDF data                      | Additional Note                                                                      |                                                                                                    |                                                          |              |
| l J                                        | The File You<br>Uploaded                                                             | <u>no file</u>                                                                                                    |                                                          |              |
| Click on Save<br>ETD Service System        | The Granted<br>Authorization of<br>Thesis/Dissertation                               | <ul> <li>thesis/dissertation (paper version):<br/>Allow access to the public immediately after submitting the Copyright License A</li> <li>I authorize Tamkang University to collect the royalty fee on my behalf and a<br/>royalty fee to the University Development Fund.Allow access to the public imm<br/>the Copyright License Agreement.</li> <li>edit data</li> </ul> | Agreement.<br>greed to donate the<br>ediately after subm | e<br>nitting |
| will save the data temporarily for 30 days |                                                                                      | Proceed the submission immediately                                                                                                    | Save                                                     |              |

🔵 oiriti 華藝數位

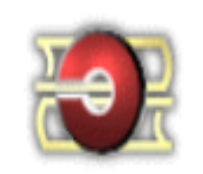

#### 淡江大學電子學位論文服務

Electronic Theses & Dissertations Service

Your thesis/dissertation information has been saved.

Please don't forget to come back for the fulfillment of the rest part within 30 days, or the information you saved will be deleted automatically by system. Thanks for using ETDS.

Logout Back to Edit Theses/Dissertations

If you have any question, Please contact us! Library: (02)2621-5656 #2281 or send us an <u>email</u>

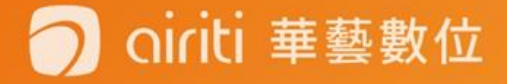

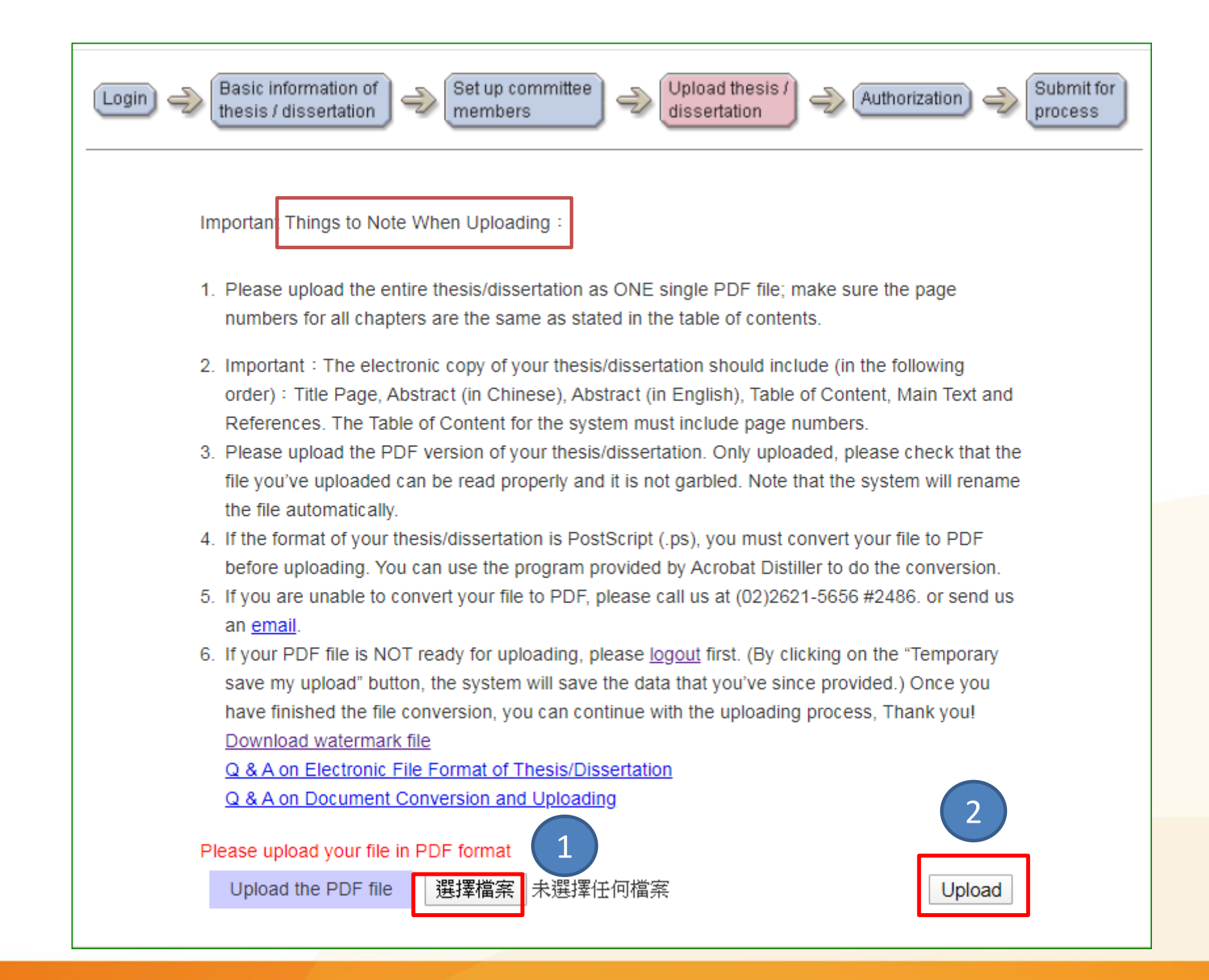

Oiriti 華藝數位

### Check the thesis/Dissertation Files

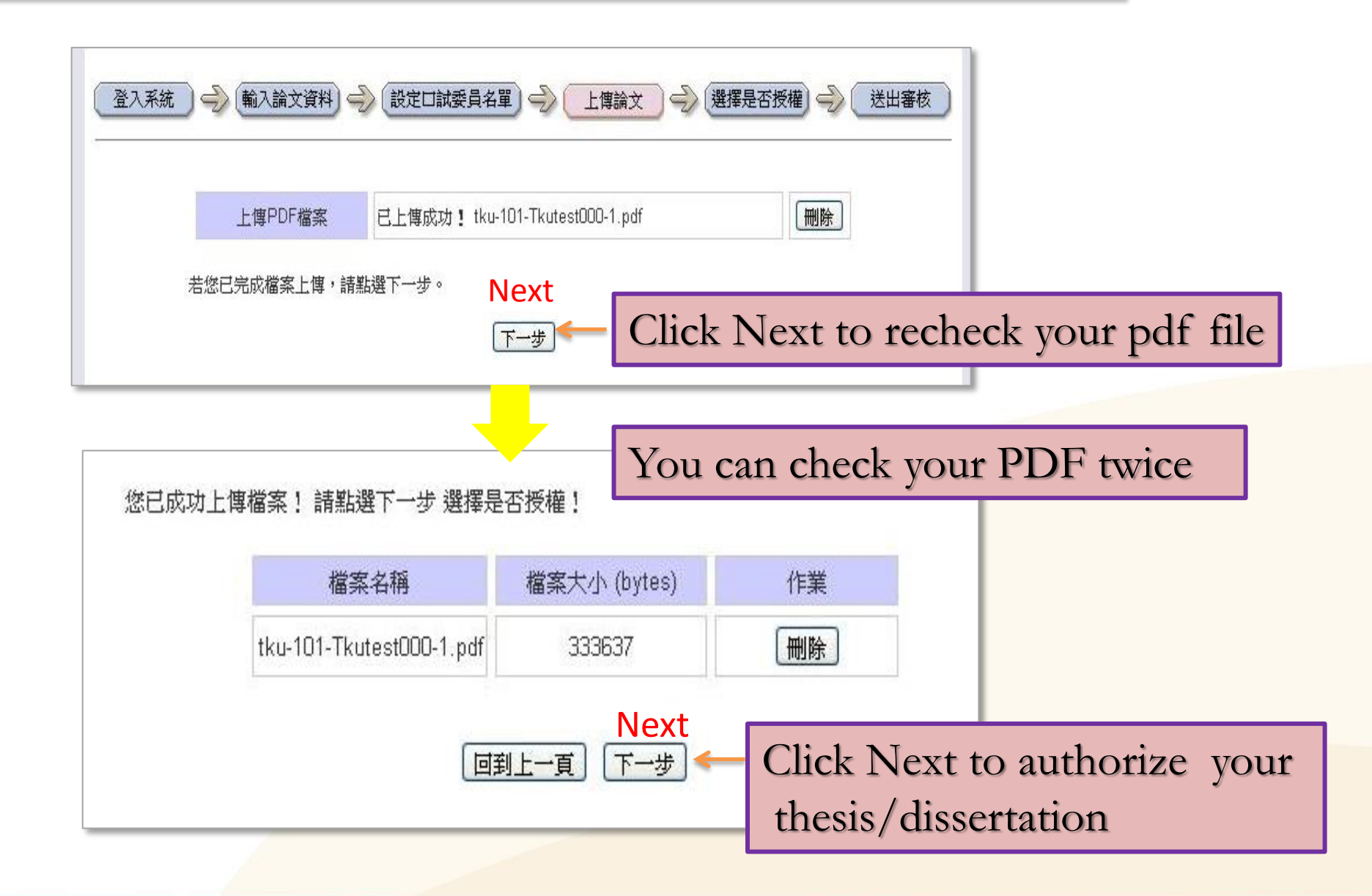

#### 🔿 oiriti 華藝數位

## Uploading the theses/Dissertations Files

- Please read things to note when uploading carefully
- Check whether the theses/dissertations have been added the watermark and protection in PDF file
- ➢ Click 「選擇檔案」 to select the file
- Click <sup>r</sup> upload <sup>j</sup>
- Finish the submission
- Please note that the system will rename the file automatically
- Click 「Next 」 to recheck your PDF file
- Click Next 1 to authorize your thesis/dissertation

#### 🔵 oiriti 華藝數位

### Authorizing your Thesis/Dissertation

- Airiti Library online platform
- Process of authorizing theses/dissertations

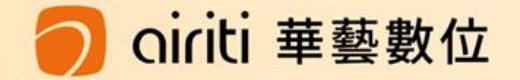

| 🕒 airiti Libraru                                                                                                    | 華藝線上圖書館                                                                                      | Language 🔻                                 |  |
|----------------------------------------------------------------------------------------------------|----------------------------------------------------------------------------------------------|--------------------------------------------|--|
|                                                                                                    |                                                                                              | 淡江大學,Hello!                                |  |
| Browse Advanced Search                                                                                                | Prepaid&Cart Login   Sign Up   Purchase Points   Personal Service ▼   Custo                  | mer Service   Direction for Use   Site Map |  |
| Articles   Publications                                                                                               | All Fields Q V More 0                                                                        | Options 🕡 Searching History                |  |
|                                                                                                    |                                                                                              |                                            |  |
| Journal Articles Conference                                                                                           | e Proceedings Theses e-Books                                                                 |                                            |  |
| Database<br>CETD Thesis<br>Taiwan Theses<br>Public University(23)                                                     | Theses > Taiwan Theses > Private University > Tankang University<br>Database : CETD Thesis ⊠ |                                            |  |
| Private University(24)                                                                                                |                                                                                              |                                            |  |
| ● Chung Yuan Christia<br>n University(14985)                                                                          | 工學院<br>■ 電機工程學系碩士班(542)                                                                      |                                            |  |
| <ul> <li>Chinese Culture Univ<br/>ersity(2)</li> </ul>                                                                | <ul> <li>● 機械與機電工程學系碩士班(504)</li> <li>● 資訊工程學系碩士班(474)</li> </ul>                            |                                            |  |
| <ul> <li>China Medical Univer<br/>sity(2678)</li> </ul>                                                               | <ul> <li>         · 化學工程與材料工程學系碩士班(359)         ·          ·          ·</li></ul>            |                                            |  |
| <ul> <li>● Chung Shan Medical</li> <li>● 建築學糸碩士班(295)</li> <li>University(2618)</li> <li>● 「十二和昭本在上球(2000)</li> </ul> |                                                                                              |                                            |  |
| Asia University(2925)                                                                                                 | <ul> <li>■ 航空太空工程學系碩士班(292)</li> <li>■ 航空太空工程學系碩士班(277)</li> </ul>                           |                                            |  |
| Yuan Ze University(9<br>622)                                                                                          | <ul> <li>         — 資訊工程學系碩士在職専班(190)     </li> </ul>                                        |                                            |  |
| 033)                                                                                                    | ● 電機工程學系碩士在職專班(151)                                                                          |                                            |  |
| ■ Tatung University(405)                                                                                              | ● 資訊工程學系博士班(108)                                                                             |                                            |  |
| <ul> <li>1)</li> <li>● 資訊工程學系資訊網路與通訊碩士班(98)</li> </ul>                                                                |                                                                                              |                                            |  |
| <ul> <li>Dayeh University(1)</li> </ul>                                                                               | ➡ 電機工程學条博士班(63)                                                                              |                                            |  |
| Soochow University                                                                                                    | ity                                                                                          |                                            |  |
| (1)                                                                                                    | <ul> <li>● 水資源及環境工程学条博士班(23)</li> <li>○ 「十字担例会」は「本定(20)</li> </ul>                           |                                            |  |
| Tunghai University(4)                                                                                                 |                                                                                              | <b>基線上圖書館URI</b>                           |  |
| Dharma Drum Buddhi<br>st College(71)                                                                                  |                                                                                              |                                            |  |

🔵 oiriti 華藝數位

## **Royalty Feedback**

- In order to protect the right and interests of authors, Airiti (華藝) will pay the downloading fee to authors.
- If your thesis get more downloading, you will receive more money !

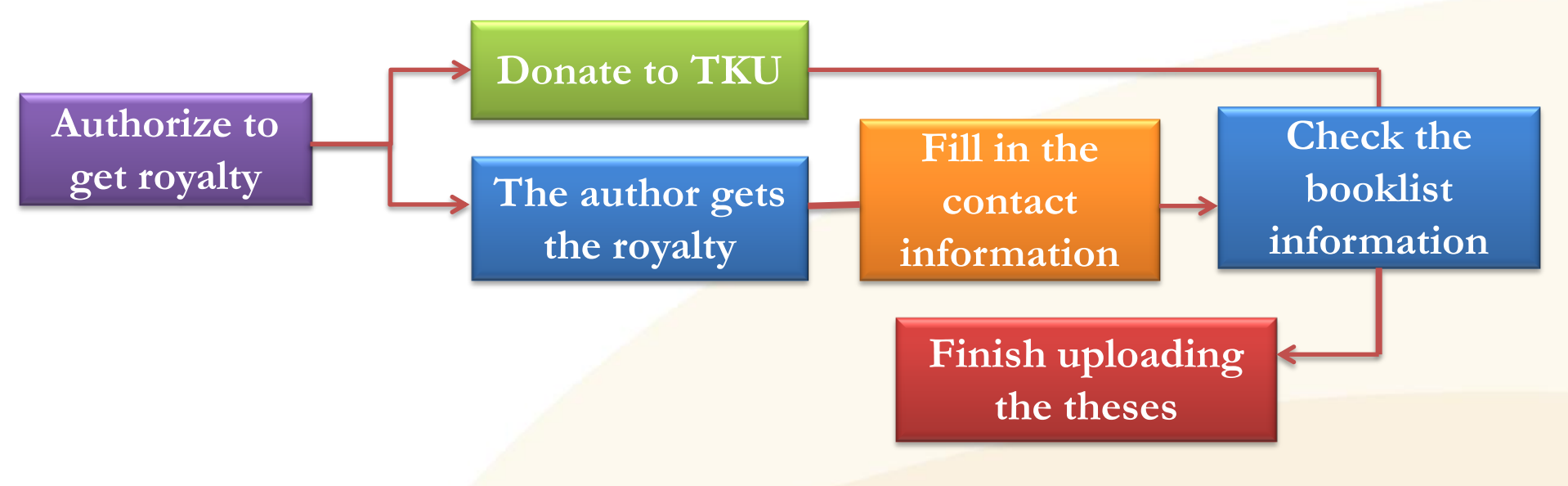

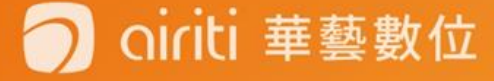

## Q: How will TKU deal with the copyrights of Theses/Dissertations if authors authorize the theses to TKU?

- A1: If students authorize their theses to TKU, the most important thing for TKU is to protect the property rights in work of students and don't let the knowledge of students be abused or copied.
- A2: TKU will cooperate with digital content industry. Students' works can not only benefit themselves but also have an impact on domestic education and academic performance.

## Time for public access in library

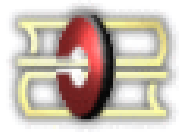

#### 淡江大學電子學位論文服務

Electronic Theses & Dissertations Service

The date your thesis/dissertation (paper version) can be accessed publically :

Allow access to the public immediately after submitting the Copyright License Agreement. Note: If you have specific reason(s) to restrict access to your thesis/dissertation until a later date, please download <u>"Application to replace thesis/dissertation on change authorization</u>", After filling up the application and getting your advisor(s) approval (signatures must be obtained in person), you may submit your application directly to the Library Digital Systems Section . Once we have changed the authorization period, you can continue with the submission for approval. Whether or not you wish to extend the authorization period, you can only click the "Next" button to proceed to the next step. In the final step, you can click the "Temporary save my upload".

#### Next

After submitting your electronic thesis/dissertation, you may fill up the application and get your advisor(s) approval and submit your application directly to the Digital Systems Section, Library (on 8 Floor, Main Libray).

#### Authorization types and online public access date

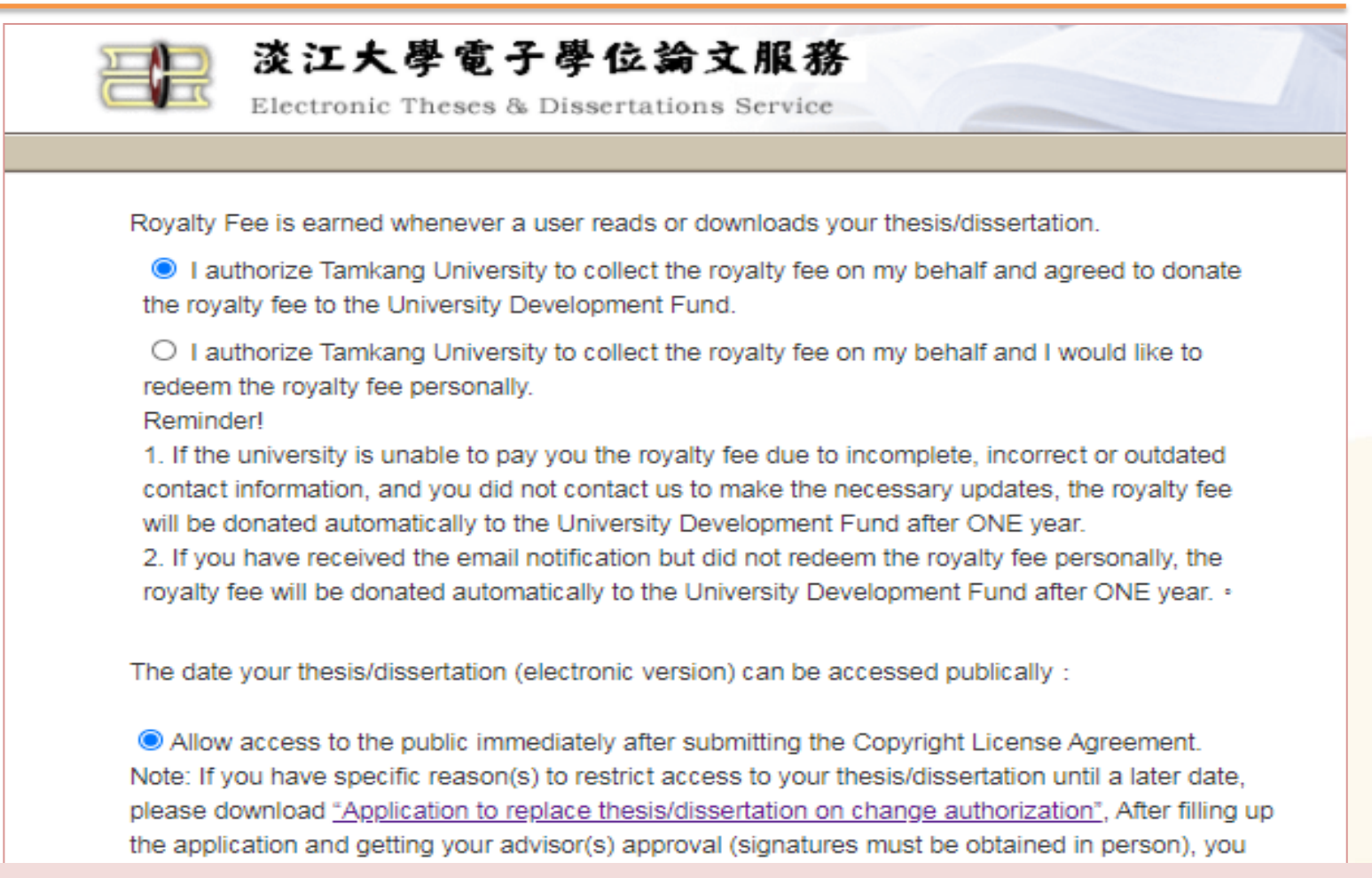

After submitting your electronic thesis/dissertation, you may fill up the application and get your advisor(s) approval and submit your application directly to the Digital Systems Section, Library (on 8 Floor, Main Libray).

#### 🔵 oiriti 華藝數位

## Author gets the royalty by authorizing

| Login | Basic information of thesis / dissertation dissertation (Authorization) (Submit for process)                                                                                                    |
|-------|----------------------------------------------------------------------------------------------------|
|       | Please provide your contact information to be used for the notification of redeeming your royalty fee.<br>Reminder!<br>If there are changes to your contact information, please contact the library to update. If the royalty fee is not redeemed for more than ONE year, it will be donated automatically to the University Development Fund. |
|       | Your Frequently Used Email Address:                                                                                                    |
|       | Contact Phone<br>Number: 2.                                                                                                    |
|       | Contact Address:                                                                                                    |

- Please provide the frequently used E-mail address in order to receive mails easier.
- If the information is not completed and incorrect, or you don't check the mails within one year, the money will be donated to TKU automatically.

iriti 華藝數位

# You can save information of your thesis/dissertation temporarily

| Login I was information of thesis / dissertation I was members              | pload thesis / Authorization Submit for process |
|-----------------------------------------------------------------------------|-------------------------------------------------|
| Please choose if you would like to save the information ter<br>immediately. | mporary or to submit for approval               |
| Temporary save my upload                                                    |                                                 |
| <ul> <li>Submit for approval immediately</li> </ul>                         |                                                 |
| Complete                                                                    | Remember ! !                                    |
|                                                                             | When you click "Tempor                          |

iriti 華藝數位

When you click "Temporary save my upload", you need to be back to update the information of your thesis/dissertation within 30 days. If not, all information will be deleted automatically by the system.

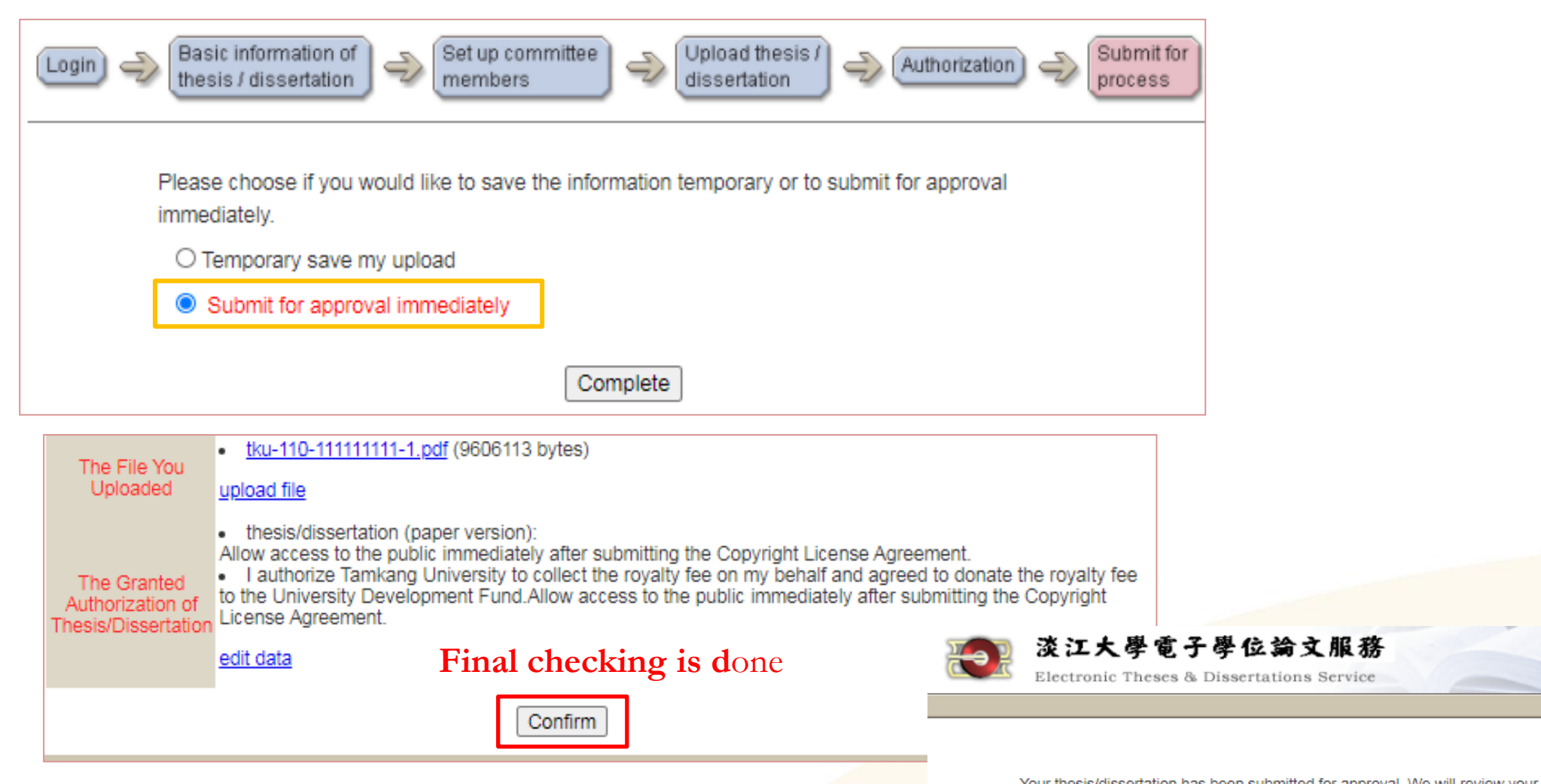

Remember to Logout, or the system will remain in the temporary save condition.

oiriti 華藝數位

Your thesis/dissertation has been submitted for approval. We will review your submission as soon as possible. The process will take two to three business days. We will email the results of our review once we have completed the process! If you have NOT received any notifications after more than 5 days, please contact your department assistant!

Thank you for your cooperation! Tamkang University Electronic Theses and Dissertations Service are grateful for your support.

Supporting National Central Library's initiative to promote academic excellence: In order to facilitate academic transparency and effectively promote the global visibility and citation rate of Taiwanese theses/dissertations, you can fill in National Central Library's "Online Authorization Form for Electronic Copy of PhD Dissertations and Masters Theses". (Will not affect your graduation qualification whether you authorize or not).

Details on the request for authorization for the <u>"National digital library of theses and</u> dissertations in Taiwan"

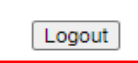

## Things to keep in mind

- Tamkang University provides National Central Library with both of bibliographic records and electronic full text of theses/dissertations, but not authorizes the electronic full text to NCL.
- If you are willing to authorize your thesis to NCL, you can fill in 「國家圖書館博碩士論文電子檔案上網授權書」 and send it to NCL by yourself.
- Please contact National Central Library at 02-23619132 ext.528 for more details about authorizing your thesis.

華藝數位

## Delaying Public Access to Thesis/Dissertation

- If content of your thesis/dissertation involves confidential information, patent matters, or is not permitted to be provided on statutory grounds, you can apply to delay or prevent public access.
   Please fill in <u>Application form for Thesis Publication Postponement</u> and submit it to TKU library after submitting your thesis.
- Please bind the document 「國家圖書館學位論文延後公開申請書」 (from National Central Library) with the original theses.

Upload ETD bibliographic information (temporarily save)

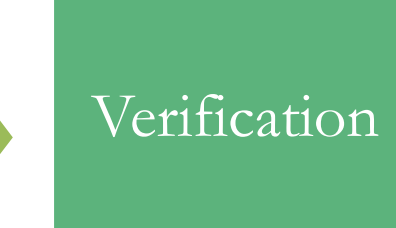

Bring the application form for Thesis Publication Postponement and submit it to the Digital System Section on the 8th floor of TKU library.

Bind theses The original thesis needs to bind with TKU power of attorney, the application of delaying public access From NCL

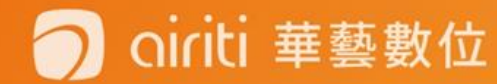

#### Latest News on the Electronic Theses/Dissertations Service

- 1. Time and Place for Theses / Dissertations Verification
- 2. Checklists of theses/dissertations (Check thesis content by yourself)
- 3. Downloading Presentation of Electronic theses/dissertations Submission
- 4.Related links
  <u>National Central Library</u>
  - TKU Registration Section

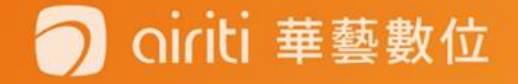

 註冊組(Registration Section )→表單下載(Form Download)→成績相關 (About Grades)→ 國家圖書館表單(NCL application)(延後公開/抽 換)(Postponement of Publication Request/Change)

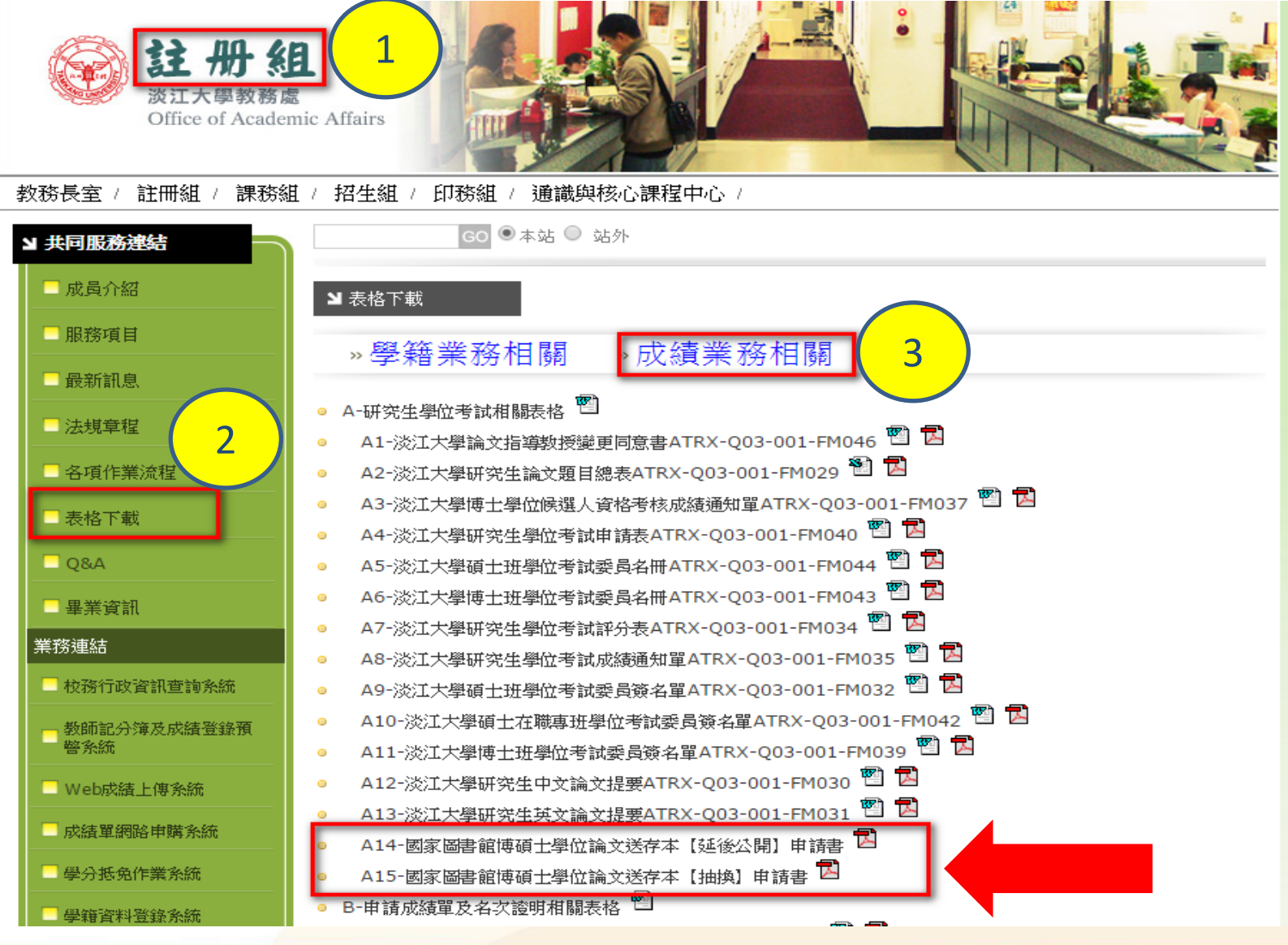

🔿 oiriti 華藝數位

## Steps of submitting thesis

## 1.Upload the file to ETDS (Temporary file) 2.Depertment Verification 3.Print out Copyright License Agreement 4.Bind printed thesis (Number of copies is depend on your department.) 5.Library Verification (One original thesis and two copies)

The checklist of thesis/dissertation

iriti 華藝數位

\* After library verification, the library will keep two copies and return the original thesis.

#### 6.Go to the Office of Academic Affairs to start school-leaving procedure

\*The original thesis should be submitted to the Registration Section.

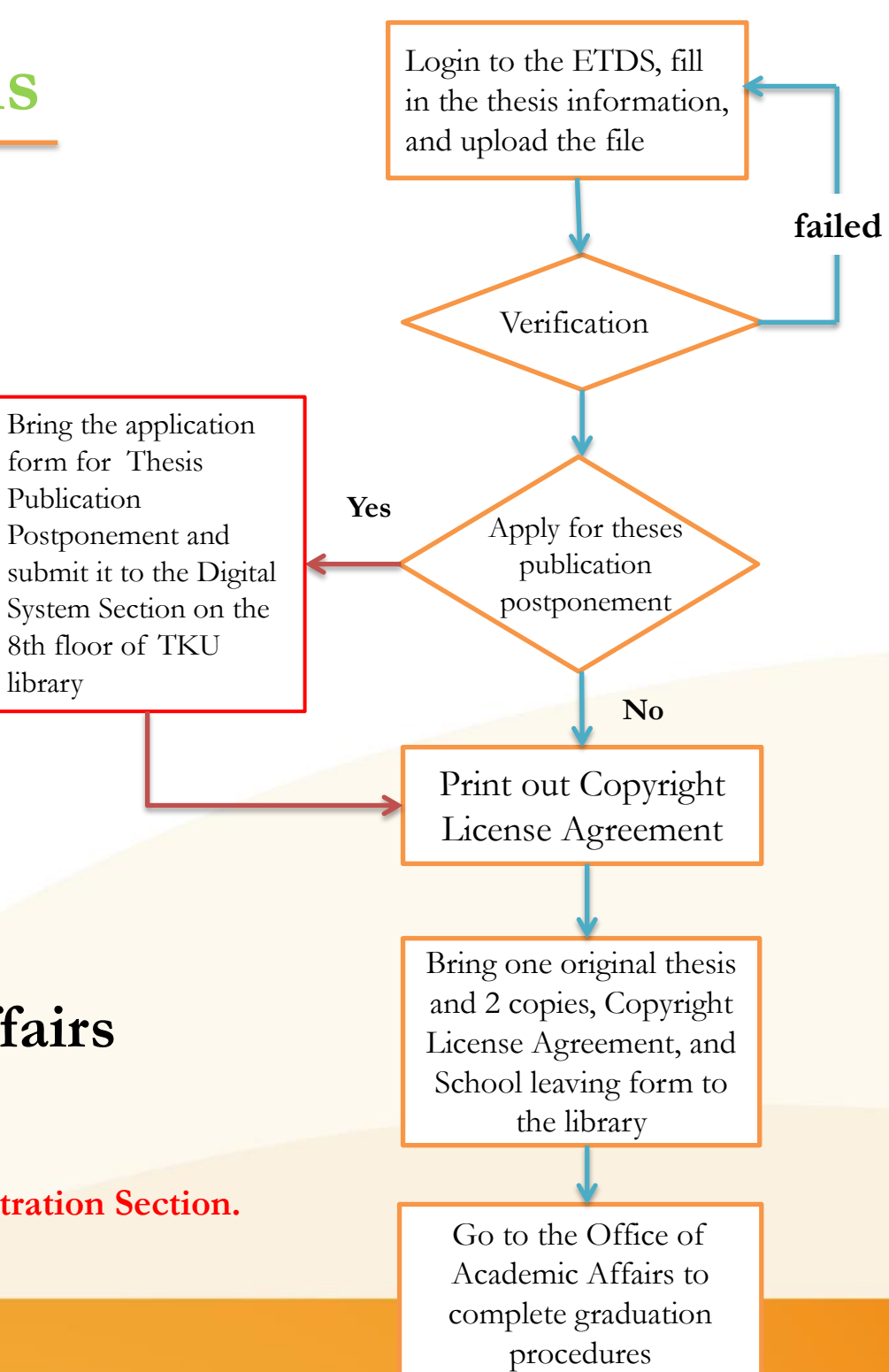

### Things to keep in mind

4

airiti 華藝數位

Please note the due date of theses submission
 announced by departments
 and Office of Academic Affairs.

If you have any questions, please call (02)2621-5656 #2486

# Thank you for watching 威謝聆聽

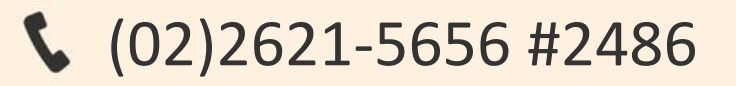

🐱 dss@mail.tku.edu.tw

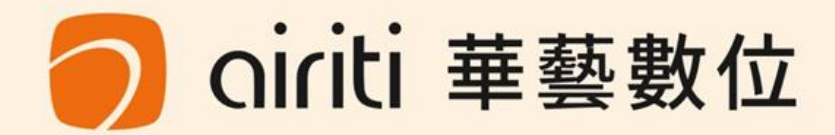